# Passoa a passo Ficha de Interesse Programa de Bolsas 2023

# Para o responsável familiar que não possui login e senha:

- Acesse o site do colégio: www.colegiosantoandre.org.br/saojosedoriopreto
- Localize, em seu topo, o menu Família> Acadêmico Financeiro
- Ao abrir a página de login, clique no último ícone à direita (abaixo do logotipo do Colégio Santo André) para cadastrar usuário.
  - Digite o CPF do responsável familiar, contendo ponto e traço, nome completo e o endereço de e-mail válido e, em seguida, clique em cadastrar.

Atenção! Para dar seguimento ao preenchimento da ficha, cheque a caixa do e-mail cadastrado no passo anterior e anote os dados de acesso que lhe foram enviados: identificação e senha provisória.

## Após confirmação de envio da senha por e-mail, preencha os dados abaixo:

### Identificação

- Digite o número de CPF do responsável familiar, contendo ponto e traço e, em seguida, clique em conectar.

### 🔵 Senha

- Digite a senha provisória informada no e-mail cadastrado e, em seguida, clique em acessar.

Clique em novo usuário> Ficha de Interesse e, em seguida, +Adicionar Candidato.

AGORA SIGA OS PASSOS DA PÁGINA 3

# Passoa a passo Ficha de Interesse Programa de Bolsas 2022

# Para o responsável familiar que possui login e senha:

- Acesse o site do colégio: www.colegiosantoandre.org.br/saojosedoriopreto
- Localize, em seu topo, o menu Família> Acadêmico Financeiro

## Preencha os dados solicitados abaixo, para efetuar o login:

**ID:** Número do CPF do (resp. financeiro), contendo ponto e traço Senha: Seis primeiros dígitos do CPF do (resp. financeiro), sem ponto e sem traço Em caso de senha inválida ou esquecimento clique no ícone do cadeado e siga as instruções para cadastrar uma nova senha

Clique no nome do seu filho(a) e depois em ficha de interesse.

AGORA SIGA OS PASSOS DA PÁGINA 3

# Após efetuar o login Siga os passos abaixo

Etapas executadas pelo responsável familiar:

### PASSO 1

Leia o Edital, clique em SIM e clique em prosseguir.

### PASSO 2

Preencha todos os dados solicitados do candidato à bolsa de estudos e, em seguida, clique em prosseguir.

### PASSO 3

Clique em **+Adicionar Integrante** para cadastrar todos os membros que residem juntamente com o candidato.

**Repita o processo para adicionar cada componente do grupo familiar** e, em seguida, clique em prosseguir.

Em caso de erro, clique em excluir e refaça o processo adicionando a informação correta.

### PASSO 4

Para que a ficha de interesse tenha validade é necessário anexar as cópias dos boletins (2021 e 2022) e/ou relatórios escolares do(a) candidato (a) à bolsa de estudo.

- Escolha um nome para o documento.

- Clique em escolher arquivo para anexar o documento desejado e repita o processo para anexar todos os documentos exigidos.

- Clique em prosseguir

### PASSO 5

Leia atentamente todas as observações e clique em SIM, para validar as declarações e autorizações e, em seguida, clique em enviar ficha.

- Revise os dados, se necessário e, em seguida, clique em enviar ficha.

Atenção! Após o envio da ficha, não é possível alterá-la ou anexar nenhum arquivo, portanto, certifique se as informações estão corretas e se os arquivos estão anexados.

Caso seja necessário, você pode sair do site e terminar o preenchimento posteriormente, desde que não tenha enviado a ficha.

### **Observações:**

- Repita o processo para inscrever cada candidato à bolsa.
- A falta de qualquer documento impede a continuidade do processo.
- O processo de cadastro não garante concessão à bolsa.